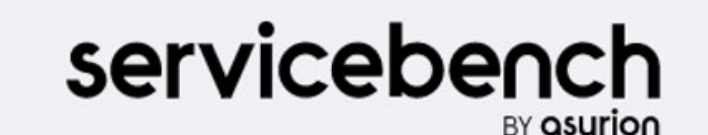

www.asurion.com/servicebench For password resets - Click on forgot password or call 1-877-472-3624

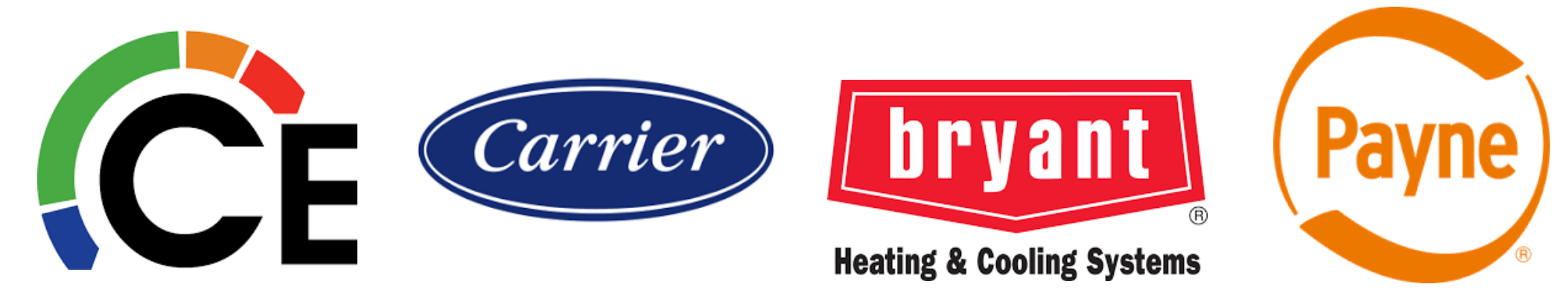

**CE Servicebench Warranty Training** 

# Warranty Types:

| Standard Warranty –<br>Manufacturer's standard<br>warranty - Factory (1 <sup>st</sup> year &<br>extended) warranty coverage<br>as defined by the warranty<br>card. | Service Part – The failed part<br>was a FAP replacement part<br>purchased for a unit that is<br>OUT of warranty & the part<br>fails within 2 years of the<br>purchase date. | <ul> <li>Unit Exchange – Approved Unit<br/>Replacement or Change Out.</li> <li>Exchanging a serialized part for another<br/>serialized part, except for compressors.</li> <li>Serialized coils and thermostat claims<br/>may be entered by the dealer</li> </ul> |
|----------------------------------------------------------------------------------------------------|----------------------------------------------------------------------------------------------------|----------------------------------------------------------------------------------------------------|
| <b>Preauthorization</b> – Standard<br>warranty does not apply & Tech<br>Support has given special<br>warranty allowance.                                           | <b>Optional Contract</b> – Extended<br>warranty coverage was<br>purchased on a unit.                                                                                        | Bulletin – Service Manager<br>Bulletin issued by the factory<br>for a specific program. If there<br>is an optional contract, the<br>bulletin overrides the optional<br>coverage purchased.                                                                       |

# Standard Product Warranty Exclusions:

The table below details parts/materials that, unless specifically included in a special plan, are excluded from the standard product warranty.

| Part                                            | Residential |
|-------------------------------------------------|-------------|
| Belts                                           | Х           |
| Brackets                                        | Х           |
| Cosmetic Parts                                  | Х           |
| Fuses                                           | Х           |
| Gaskets                                         | Х           |
| Grommets                                        | Х           |
| Maintenance items                               | Х           |
| Paint                                           | Х           |
| Panels and sheet metal (with the exception of   | Х           |
| functional or safety related sheet metal parts) |             |
| Pulleys                                         | Х           |
| Refrigerant                                     | Х           |
| Screws, nuts and bolts                          | Х           |

## **Residential DOA compressor failure/unit change-out**

option program used at the discretion of the Distributor CAM

If a compressor failure occurs during the first 30 days after the date of installation of a residential split system condensing unit or heat pump, the dealer has the option of replacing the compressor or replacing the entire residential condensing unit or heat pump with a like for like model including duct free equipment. This program applies to Carrier, Bryant and Payne brands. The program does not apply to residential split units used in a commercial application. DOA leaks can occur and do not qualify for unit replacement. Leaks should be temporarily repaired, and new parts ordered.

 If a dealer replaces a residential split system air conditioner or heat pump which includes duct free units, the dealer must remove the rating plate and the failed compressor from the unit and return both to the CE distributor. The distributor must return all failed compressors to the compressor suppliers.

In the case where a dealer chooses to replace only the compressor, the dealer should follow the normal process. A program allowance of \$325.00 will be allowed on a compressor (up to 5 tons) changeout. Labor is not paid on compressor change out in commercial applications.

# FAD Claiming

Dealer must contact the Distributor CAM prior to changing the unit out. The Distributor CAM will provide a case number.

•Dealer enters a claim in ServiceBench<sup>®</sup> referencing your case Number. A copy of the Homeowner's Registration Form must be filled out and attached to the claim

 Please do not submit the claim, leave claim saved and email the claim number to the distributor cam.

Note:

•FAD Claims for all customer in the **Florida Region** must be sent to the Customer Assurance Dept.

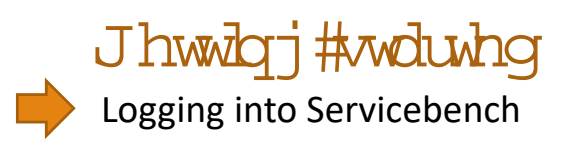

# servicebench

About ServiceBenchService ProviderEnterprise UserAn unparalleled<br/>customer experience

Transform your business with industry leading field service management software. ServiceBench has what you need to connect your entire network, simplify your processes and increase your productivity.

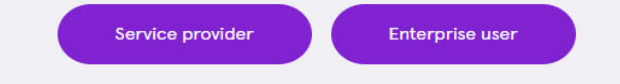

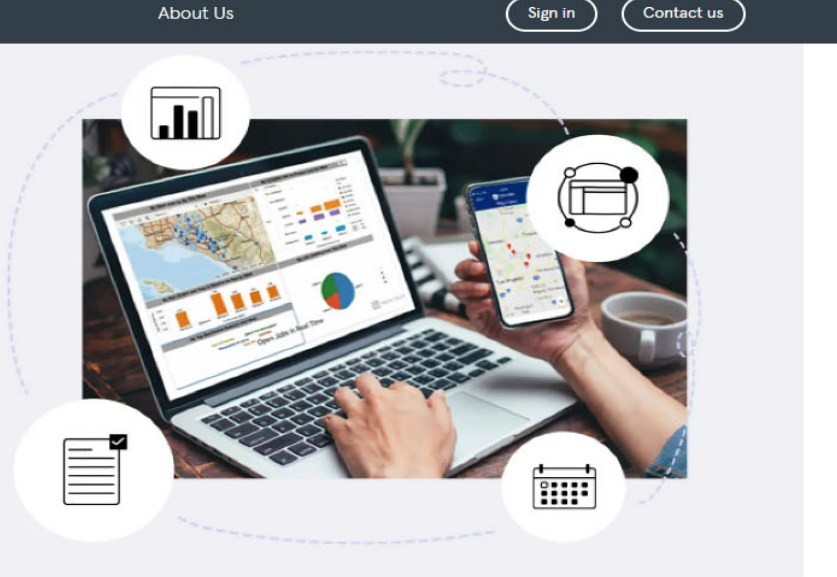

Your business. Connected.

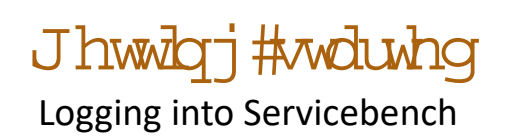

| Sign in ServiceBench ID                                                                         | <ol> <li>ServiceBench ID is provided to you through<br/>your CE Warranty Department.</li> </ol> |
|-------------------------------------------------------------------------------------------------|-------------------------------------------------------------------------------------------------|
| sword                                                                                           | 2. User ID Lower case = user                                                                    |
| Sign in<br>Forgot password?<br><u>Need help?</u><br>New to Servicebench? <u>Sign up to join</u> | 3. Temporary password = 5- Digit Zip Code.                                                      |

# Servicebench Home Screen

## servicebench

Home Claims Contracts Registrations Reports Admin

#### ServiceBench Main Menu

| Quick Links                | Need Help?                                       | News                                             |  |  |  |
|----------------------------|--------------------------------------------------|--------------------------------------------------|--|--|--|
| Claim Hotlist              | My Trading Partners                              | My News                                          |  |  |  |
| Claim Inbox                | Training                                         | Change to Scheduled Reports                      |  |  |  |
| Claim Review               | Chat with an agent (Weekdays 8am-4pm CT)         | ServiceBench will be attending PSA 2022!         |  |  |  |
| Import                     | Business Management Systems                      | ServiceBench is Getting a Fresh New Look!        |  |  |  |
| New Product Registration   | Submit request                                   | Submit request                                   |  |  |  |
| Entitlement/Check Warranty | Call us at: 1-877-472-3624 (Weekdays 7am-6pm CT) | Call us at: 1-877-472-3624 (Weekdays 7am-6pm CT) |  |  |  |
|                            | International Phone Support                      |                                                  |  |  |  |
|                            | Your Feedback                                    |                                                  |  |  |  |
|                            | Mobile Application                               |                                                  |  |  |  |
|                            | My Account                                       |                                                  |  |  |  |
|                            |                                                  |                                                  |  |  |  |
|                            |                                                  |                                                  |  |  |  |

Headline News

Click here for the full article

# **Claim Status Explained**

| CLAIM STATUS TYPES                                           | WHAT DOES THIS MEAN?                                                                                                    |
|--------------------------------------------------------------|----------------------------------------------------------------------------------------------------|
| Saved Claim                                                  | A saved claim is a claim which has not been submitted yet. Either this claim has an error, or the dealer has entered the information and requires some assistance with the claim.                                                                                           |
| Submitted Claim                                              | After entering all the information, the dealer submits the claim. Any submitted claim can be approved or rejected.                                                                                                    |
| Approved Claim                                               | A claim has been approved if all details provided are correct.                                                                                                    |
| Review Claim<br>1 - Distributor Review<br>2 - Factory Review | A review claim will be reviewed by the distributor and then sent to factory<br>for review. After reviewing the claim, It may be approved or rejected. If<br>everything is correct, the claim may be approved. If something is<br>incorrect in the claim it may be rejected. |
| Paid Claim                                                   | When a claim has been approved, the dealers account may be credited within 2 business days.                                                                                                    |
| Rejected/Reversed Claim                                      | A claim can be rejected or reversed if wrong or incorrect details have been provided.                                                                                                    |

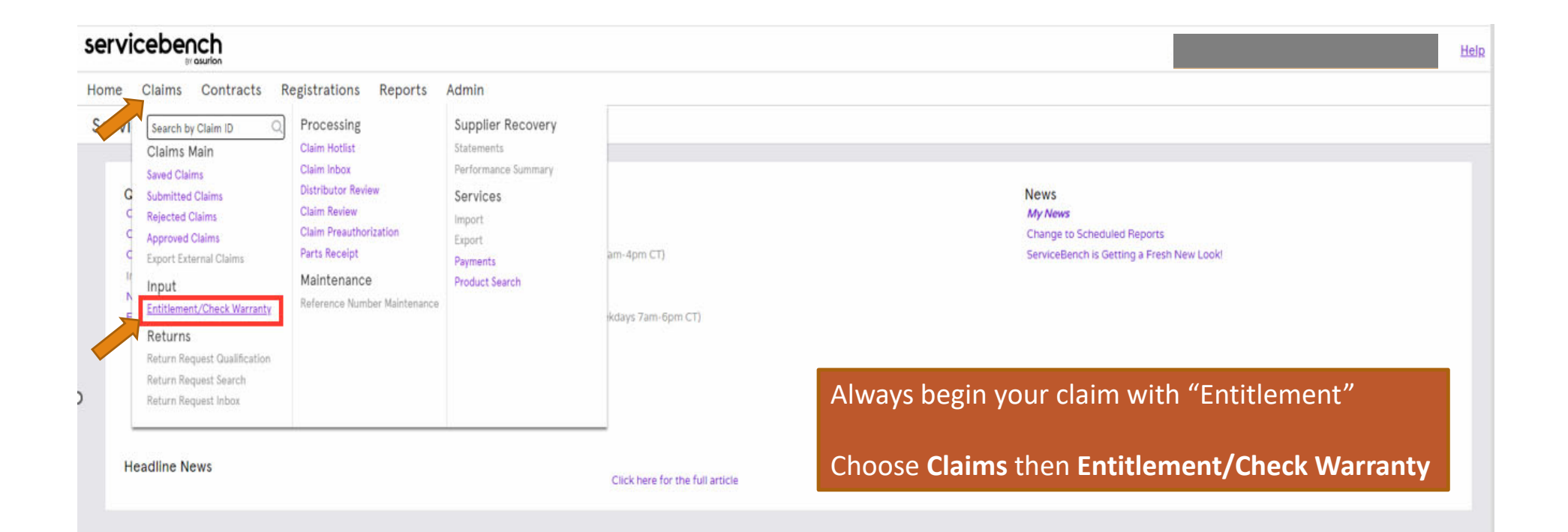

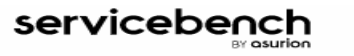

Search Entitlement

|   | Home       | Claims          | Contracts             | Registrations | Reports | Admin |
|---|------------|-----------------|-----------------------|---------------|---------|-------|
|   | Entitl     | ement           | Search                |               |         |       |
|   | Service A  | dministrator    | Carrier Corpo         | oration       |         |       |
| C | Serial Nur | nber*           | 2215c09182            |               |         |       |
|   | P Mode     | el Number       |                       |               |         |       |
|   | []→ First  | Name            |                       |               |         |       |
|   | []→ Last   | Name            |                       |               |         |       |
|   | = Phone    | ,               |                       |               |         |       |
|   | = Servic   | e Contract Nu   | mber                  |               |         |       |
|   | Check      | Tabible as a st |                       |               |         |       |
|   |            | Date            |                       | _             |         |       |
|   | = Applic   | ation Type      | Select Application Tv | ne 🗸          |         |       |
|   |            |                 | oneer oppression ty   |               |         |       |
|   |            |                 |                       |               |         |       |
|   |            |                 |                       |               |         |       |
|   |            |                 |                       |               |         |       |
|   |            |                 |                       |               |         |       |
|   |            |                 |                       |               |         |       |
|   |            |                 |                       |               |         |       |
|   |            |                 |                       |               |         |       |
|   |            |                 |                       |               |         |       |
|   |            |                 |                       |               |         |       |
|   |            |                 |                       |               |         |       |
|   |            |                 |                       |               |         |       |
|   |            |                 |                       |               |         |       |

**Change Service Administrator** 

Enter only the **Serial Number** of the unit.

Then click <u>Search Entitlement</u> at the bottom left of the screen.

- If the Serial Number entered is valid. The correct Model Number will display.
- If the *Model Number* does not display, the *Serial Number* is either *invalid* or *not loaded*. If you have verified the serial number, you are entering is correct and are still having issues you will need to contact the warranty department for future assistance.
- If the *Owners Name* or *Address* do not appear, you will need to enter the *Install Date* of the unit and the *Application Type* to view the *Warranty Coverage*.

### servicebench

Home Claims Contracts Registrations Reports Admin

Product History

#### **Entitlement Search**

| Service Administrator     | Carrier Corporation   |
|---------------------------|-----------------------|
| Serial Number*            | 2215C09182            |
| P Model Number            | 577CNWB30060TP        |
| ]→ First Name             |                       |
| []→ Last Name             |                       |
| = Phone                   |                       |
| = Service Contract Number | r                     |
| Check Entitlement         |                       |
| = Install Date            |                       |
| = Application Type Select | ct Application Type 🗸 |

If the serial number for the unit was registered or has had any warranty claims processed the information below will display.

\*\*Warranty coverage is specific to install date and application type.\*\*

| Registration Id:       | <u>R234752287</u>                    |                                      |  |  |
|------------------------|--------------------------------------|--------------------------------------|--|--|
| Product Name:          | YAC 14 SEER R410A Mid-Tier G-Chassis | YAC 14 SEER R410A Mid-Tier G-Chassis |  |  |
| Model Number:          | 577CNWB30060TP                       |                                      |  |  |
| Discrete Model Number: |                                      |                                      |  |  |
| Serial Number:         | 2215C09182                           |                                      |  |  |
| Owner:                 |                                      |                                      |  |  |
| Address:               | -                                    |                                      |  |  |
| Phone:                 |                                      |                                      |  |  |
| Manufactured Date:     | 05/28/2015                           |                                      |  |  |
| Shipped Date:          | 06/08/2015                           |                                      |  |  |
| Date Installed:        | 07/02/2015                           |                                      |  |  |
| Registration Date:     | 07/02/2015                           |                                      |  |  |
| Date Transferred:      |                                      |                                      |  |  |

| Registration Id:                 | <u>R234752287</u>                                                                         |                               |          |
|----------------------------------|-------------------------------------------------------------------------------------------|-------------------------------|----------|
| Product Name:                    | YAC 14 SEER R410A Mid-Tier G-Chassis                                                      | <b>B</b> 1 11 11              |          |
| Model Number:                    | 577CNWB30060TP                                                                            | Below you will see the        |          |
| Discrete Model Number:           |                                                                                           |                               |          |
| Serial Number:                   | 2215C09182                                                                                | warranty information and      |          |
| Owner:                           |                                                                                           | coverage listed for this unit |          |
| Address:                         |                                                                                           |                               |          |
| Phone:                           |                                                                                           |                               |          |
| Manufactured Date:               | 05/28/2015                                                                                | Subsequent Owner – is other   |          |
| Shipped Date:                    | 06/08/2015                                                                                | Subsequent Owner is other     |          |
| Date Installed:                  | 07/02/2015                                                                                | than the original owner.      |          |
| Registration Date:               | 07/02/2015                                                                                |                               |          |
| Date Transferred:                |                                                                                           |                               |          |
| Warranty Policy Code:            | CP128                                                                                     | Original Overage is the       |          |
| Warranty Policy Description:     | FOR SPECIFIC COVERAGE ON NON-REGISTERED UNITS INSTALLED IN OWNER OCCUPIED,<br>CERTIFICATE | Original Owner – is the       | WARRANTY |
| Mark As:                         |                                                                                           | original owner of the nome    |          |
| Sold to Distributor Name:        | South East Distribution, Charlotte, LE                                                    | at the time of the equipment  |          |
| Sold to Distributor Number:      | 22134                                                                                     | at the time of the equipment  |          |
| Sold to Distributor City:        | Charlotte                                                                                 | registration                  |          |
| Sold to Distributor State:       | NC                                                                                        |                               |          |
| Replacement Of Model(s):         |                                                                                           |                               |          |
| Replacement Of Serial Number(s): |                                                                                           |                               |          |

\*\*\*Warranty Claims Must Be Submitted Within 90 Days of the Repair Date\*\*\* Claims submitted beyond 90 days from the date of repair may be automatically rejected.

#### Warranty Information

| Brand | Application Type           | Original Equipment Owner | Component Code                | Warranty Length | Installed After | Warranty Start | Warranty Stop |
|-------|----------------------------|--------------------------|-------------------------------|-----------------|-----------------|----------------|---------------|
| ALL   | Owner Occupied Residential | Subsequent               | SPP Heat Exch Aluminized      | 15 years        | 01/01/2009      | 07/02/2015     | 07/02/2030    |
|       |                            |                          | SPP Heat Exch Stainless Steel | 20 years        |                 |                | 07/02/2035    |
|       |                            |                          | Exchange Product Warranty     | 30 days         |                 |                | 08/01/2015    |
|       |                            |                          | Standard Parts Warranty       | 5 years         |                 |                | 07/02/2020    |
| Brand | Application Type           | Original Equipment Owner | Component Code                | Warranty Length | Installed After | Warranty Start | Warranty Stop |
| ALL   | Owner Occupied Residential | Original                 | SPP Heat Exch Aluminized      | 20 years        | 01/01/2009      | 07/02/2015     | 07/02/2035    |
|       |                            |                          | SPP Heat Exch Stainless Steel | 40 years        |                 |                | 07/02/2055    |
|       |                            |                          | Enhanced Parts Warranty       | 10 years        |                 |                | 07/02/2025    |
|       |                            |                          | Exchange Product Warranty     | 30 days         |                 |                | 08/01/2015    |

#### Product History

### **Entitlement Search**

| Service Administrator     | Carrier Corporation |
|---------------------------|---------------------|
| Serial Number*            | 2215C09182          |
| P Model Number            | 577CNWB30060TP      |
| []→ First Name            |                     |
| []→ Last Name             |                     |
| = Phone                   |                     |
| = Service Contract Number |                     |

Check Entitlement

Install Date

Application Type
Select Application Type

~

If entitlement screen displays homeowner name, you can also check product history to see any previous claims have been filed against the unit serial.

To view Product History – Click Product History

| Registration Id:       | R234752287                           |
|------------------------|--------------------------------------|
| Product Name:          | YAC 14 SEER R410A Mid-Tier G-Chassis |
| Model Number:          | 577CNWB30060TP                       |
| Discrete Model Number: |                                      |
| Serial Number:         | 2215C09182                           |

# **Product History View**

If the unit serial has had any previous claims, the information will display.

If you are not the dealer that filed the claim, you will not see any further information.

\* Click view entitlement to return to the entitlement page\*

#### View Entitlement

#### Product History

Product Number: 577CNWB30060--TP Serial Number: 2215C09182 Service Administrator: CARRIER - Carrier Corporation

| Claim | History                                            |              |                  |            |        |                |                  |               |   |
|-------|----------------------------------------------------|--------------|------------------|------------|--------|----------------|------------------|---------------|---|
|       | Service Provider Location                          | Claim Number | Reference Number | Claim Type | Status | Date Submitted | Amount Submitted | Date Approved | A |
| 0     | Griles Heating and Air Conditioning - 130352-22134 | CR0264XL6    | CRQ264XL6        | Warranty   | Paid   | 02/18/2022     |                  | 02/18/2022    |   |
| 0     | Griles Heating and Air Conditioning - 130352-22134 | CRN8QG9CJ    | CRN8QG9CJ        | Warranty   | Paid   | 08/04/2020     |                  | 08/04/2020    |   |

| Service History |              |                    |                                                |                                    |               |                                     |
|-----------------|--------------|--------------------|------------------------------------------------|------------------------------------|---------------|-------------------------------------|
| Service Date    | Claim Number | Customer Complaint | Service Explanation                            | Part Number                        | Part Quantity | Part Name                           |
| 02/17/2022      | CRQ264XL6    |                    | Removed and replaced faulty main control board | LH33WP009#RCD                      | 1             | CONTROL BOARD, IGNITER              |
| 06/04/2020      | CRN8QG9CJ    |                    | Replaced failed motor                          | HC 33GE 241#RCD<br>P291-4054RS#RCD | 1             | MOTOR<br>RUN CAP RNDS 440V 40/5 MFD |

Returns/Exchange History

| Address:                         | 1225 Ravenwood Drive<br>Graham, NC 27253                                                                    |                                 |                   |
|----------------------------------|----------------------------------------------------------------------------------------------------|---------------------------------|-------------------|
| Phone:                           | 336-226-5146                                                                                                | Validata tha unit is in way     | ranty hyviauing   |
| Manufactured Date:               | 05/28/2015                                                                                                  | validate the unit is in war     | ranty, by viewing |
| Shipped Date:                    | 06/08/2015                                                                                                  | the coverage under <b>Origi</b> | nal or Subsequent |
| Date Installed:                  | 07/02/2015                                                                                                  | the coverage under <b>Ong</b>   | nul of Subsequent |
| Registration Date:               | 07/02/2015                                                                                                  | equipment owner descrip         | otion.            |
| Date Transferred:                |                                                                                                    | edaibilieur e unei accell       |                   |
| Warranty Policy Code:            | CP128                                                                                                    |                                 |                   |
| Warranty Policy Description:     | FOR SPECIFIC COVERAGE ON NON-REGISTERED UNITS INSTALLED IN OWNER OCCUPIED, NON-OWNER OCCUPIED A CERTIFICATE | If unit is under warranty.      |                   |
| Mark As:                         |                                                                                                    |                                 |                   |
| Sold to Distributor Name:        | South East Distribution, Charlotte, LE                                                                      | Click on Start New Claim        |                   |
| Sold to Distributor Number:      | 22134                                                                                                    |                                 |                   |
| Sold to Distributor City:        | Charlotte                                                                                                   |                                 |                   |
| Sold to Distributor State:       | NC                                                                                                    | This will bring over all the    | information from  |
| Replacement Of Model(s):         |                                                                                                    |                                 |                   |
| Replacement Of Serial Number(s): |                                                                                                    | entitlement into the clair      | n for you.        |

\*\*\*Warranty Claims Must Be Submitted Within 90 Days of the Repair Date\*\*\* Claims submitted beyond 90 days from the date of repair may be automatically rejected.

#### Warranty Information

| Brand                    | Application Type                       | Original Equipment Owner | Component Code                | Warranty Length | Installed After | Warranty Start | Warranty Stop |
|--------------------------|----------------------------------------|--------------------------|-------------------------------|-----------------|-----------------|----------------|---------------|
| ALL                      | Owner Occupied Residential             | Subsequent               | SPP Heat Exch Aluminized      | 15 years        | 01/01/2009      | 07/02/2015     | 07/02/2030    |
|                          |                                        |                          | SPP Heat Exch Stainless Steel | 20 years        |                 |                | 07/02/2035    |
|                          |                                        |                          | Exchange Product Warranty     | 30 days         |                 |                | 08/01/2015    |
|                          |                                        |                          | Standard Parts Warranty       | 5 years         |                 |                | 07/02/2020    |
| Brand                    | Application Type                       | Original Equipment Owner | Component Code                | Warranty Length | Installed After | Warranty Start | Warranty Stop |
| ALL                      | Owner Occupied Residential             | Original                 | SPP Heat Exch Aluminized      | 20 years        | 01/01/2009      | 07/02/2015     | 07/02/2035    |
|                          |                                        |                          | SPP Heat Exch Stainless Steel | 40 years        |                 |                | 07/02/2055    |
|                          |                                        |                          | Enhanced Parts Warranty       | 10 years        |                 |                | 07/02/2025    |
|                          |                                        |                          | Exchange Product Warranty     | 30 days         |                 |                | 08/01/2015    |
|                          | ♥                                      |                          |                               |                 |                 |                |               |
| Search Entitlement Start | New Claim Change Service Administrator |                          |                               |                 |                 |                |               |

Reference Number – PO # or Job Name or Invoice # - Something unique to alleviate duplicate reference #s, You can also leave blank, and the system will default with the claim number. Information entered in the reference number box displays on your CE credit invoice.

Warranty Type – Choose Warranty Type from drop down menu

**Enter Install Date** – If unknown, <u>use the day after the ship date or a date within 3 months after the ship</u> <u>date</u>. Date cannot be changed once entered. If corrections are needed contact your local warranty department.

Warranty Claim

|                                                                       |                                                 |                             | Claim Number         |              |
|-----------------------------------------------------------------------|-------------------------------------------------|-----------------------------|----------------------|--------------|
| 130352-                                                               | -22134 - Orlies Heating and Air Conditioning    |                             | Account Number       | 130352-22134 |
| <u>100302</u> -                                                       | 107 North 7th Street                            |                             | Created By           | System       |
|                                                                       |                                                 |                             | Claim Status         | New          |
|                                                                       | Mebane, NC 2/302 UNITED STATES<br>919-563-9786  |                             | Claim Date           | 09/28/2022   |
|                                                                       | NY 000 £100                                     |                             | Claim Submitted Date |              |
|                                                                       |                                                 |                             | Amount Approved      |              |
| Approval Code * Approval Text                                         |                                                 |                             |                      |              |
| Manufacturer                                                          | CARRIER - Carrier Corporation                   |                             |                      |              |
| Dealer                                                                | 493903258 - Griles Heating and Air Conditioning | Dealer Location             |                      |              |
| Distributor                                                           |                                                 | Distributor Location        | ~                    |              |
| Reference Number                                                      | INV3788063                                      | Additional Reference Number |                      |              |
| P Model Number*                                                       | 577CNWB30060TP                                  | Competitive Equipment       |                      |              |
| Serial Number                                                         | 2215C09182                                      | Stock Unit                  |                      |              |
| Warranty Type *                                                       | Standard Warranty 🗸                             | Unit Installed/Startup Date | 07/02/2015           |              |
| ***** Hit the SAVE key to auto populate the unit registration informa | tion                                            |                             |                      |              |

Equipment Installation Information will pre-populate if the unit has been registered or a previous claim has been filed. \*\*\*If unit is not registered or ever had a warranty claim, you will need to enter in the installation information.\*\*\* If the Owner of the equipment is not a company, <u>Leave the Company Name Blank.</u> Equipment information installation - IS NOT the dealer's information, it is where the equipment is installed

Enter **Homeowner's** First name – Last name Enter **Homeowner's** Street Address (not a PO Box) Enter City, State and Zip Code

Application Type – select from drop down menu
 Original Equipment Owner – select YES from the drop-down menu
 (Selecting NO means subsequent owner which can change the warranty coverage, causing your claim to reject)

| EQUIPMENT INSTALLATION INFORMATION |                            |                              |       |
|------------------------------------|----------------------------|------------------------------|-------|
| Equipment Owner Company Name       |                            |                              |       |
| Installation Owner First Name      |                            | Installation Owner Last Name |       |
| Installation Address*              |                            | Address Line 2               |       |
| City, State/Province, Postal Code* |                            |                              |       |
| Country *                          |                            |                              |       |
| Email                              |                            |                              |       |
| Phone 1                            |                            | Phone 2                      |       |
| Application Type                   | Owner Occupied Residential | Original Equipment Owner     | YES 🗸 |
|                                    |                            |                              |       |

### Repair Date must be within 60 days of the Failed Date

Claim Date must be within 90 days of the Repair Date

Ideally it is best to submit claims no greater than 30 days from the repair date to allow time for any corrections. Claims submitted over 90 days will automatically reject for late time frame submission and will not be approved.

### Standard & Service Part Claims require Failed and Repair Dates only in the Service Detail Section.

\*\* Note credit card payment, only select if you paid for the part with a credit card and are requesting the credit back to your card, rather than your CE account. \*\*

Unit Exchange Claims require :

Failed and Repair Dates (service Detail Section) Replacement **Model**, **Serial**, and **Invoice Number** 

| Service Detail Information                                               |         |                              |         |
|--------------------------------------------------------------------------|---------|------------------------------|---------|
| Fail Date*                                                               | 9/19/22 | Repair Date *                | 9/22/22 |
| Optional Contract Number                                                 |         |                              |         |
| Bulletin/Authorization Number                                            |         | 😧 🗌 Credit Card Payment      |         |
| ***** If the unit has been replaced fill in the New Model and Serial fie | lds     |                              |         |
| Replacement Model Number                                                 |         | Replacement Serial Number    |         |
| Replacement Invoice Number                                               |         | Replacement Unit Price       |         |
| Replacement Disposition                                                  |         | Replacement Mark Up          |         |
| Replacement Approved Amount                                              |         | Requested Replacement Amount |         |
| Number of Part Lines                                                     | 1       |                              |         |

#### Parts Lines:

1. Causal Part – check the part that "caused" the repair to be needed, if more than one part is being claimed, selection of the causal part should be checked only once for the more labor- intensive part to change out.

2. Enter the Failed Part quantity

3. Enter the Failed Part number

4. Enter the Failed Part serial – only for serialized products – format must be correct (example compressors require failed and replaced serial numbers)

- 5. Enter the Failed Part install date \*<u>only applies to service part warranty type claim</u>
- 6. Enter the Replaced Part quantity
- 7. Enter the Replaced Part number retrieve from your CE invoice/order, you may also use the magnifying glass to look up the part

number – choose the part number with #RCD. Part number entered must be same as part billed

8. Enter the Replacement Part serial number – only serialized products – format must be correct

9. Enter the Replaced Part invoice number – numbers before the dash

| Part Counce Part Part Part | Part Number Part Description | Serial Invoice<br>Number Numbe | ice Disposition P<br>ber | Init Part Part<br>Irice Mark Up Price E: | Extended |
|----------------------------|------------------------------|--------------------------------|--------------------------|------------------------------------------|----------|
| 1 0 2 3 4 5 0 6            | 2 7 8                        | 9                              | 10                       |                                          |          |
|                            |                              |                                |                          |                                          |          |
|                            |                              |                                |                          |                                          |          |
|                            |                              |                                |                          |                                          |          |

# Diagnosis

# This information is mandatory by the factory

# Describe the following in the box provided

Why was the service call made? - What was found to be wrong? - What was done to repair the unit? If multiple repairs on the unit, note the reasons in the **NEW COMMENT** box at the very bottom of the claim.

**Click Save** to enable the system to auto-populate the appropriate Component Code a pop-up will appear if there are errors, corrections <u>must</u> be made, or claim could reject

| Quality Information                                                                                                    |                |   |   |   |                     |   |
|----------------------------------------------------------------------------------------------------|----------------|---|---|---|---------------------|---|
| Model Location                                                                                                    | <b>~</b>       |   |   | F | Furnace Orientation | ~ |
| Gas Furnace Fuel                                                                                                    | ~              |   |   |   |                     |   |
| Labor Repair Type *                                                                                                    | NO DOA LABOR   | ~ |   | c | Component Code *    |   |
| Diagnosis *<br>Why was the service call made?<br>What was found to be wrong?<br>What was done to repair unit or correct problem?<br>Found Indoor blower motor would not start replaced motor sys | tem operationa |   | ו |   |                     |   |
|                                                                                                    |                |   |   |   |                     |   |

### **Defect Code** – Prior to choosing your Defect Code – Hit Save This will narrow down the defect codes to choose from based off the causal part selection

| Model Location                                                                                                    | ✓               |
|----------------------------------------------------------------------------------------------------|-----------------|
| Gas Furnace Fuel                                                                                                    | ✓               |
| Labor Repair Type *                                                                                                    | NO DOA LABOR    |
| Diagnosis *<br>Why was the service call made?<br>What was found to be wrong?<br>What was done to repair unit or correct problem? |                 |
| Found Indoor blower motor would not start replaced motor sys                                                                     | tem operational |
| Defect Code *                                                                                                    | ✓               |
|                                                                                                    |                 |

Select the proper Defect Code according to the choses offered.

| Defect Code *                                     | M110 - Won't               | Start 🗸      |                   |
|---------------------------------------------------|----------------------------|--------------|-------------------|
|                                                   |                            |              |                   |
|                                                   |                            |              |                   |
|                                                   |                            |              |                   |
|                                                   |                            |              |                   |
|                                                   |                            |              |                   |
|                                                   |                            |              |                   |
|                                                   |                            |              |                   |
|                                                   |                            |              |                   |
|                                                   |                            |              |                   |
|                                                   |                            |              |                   |
|                                                   |                            |              |                   |
|                                                   |                            |              |                   |
|                                                   |                            |              |                   |
|                                                   |                            |              |                   |
|                                                   |                            |              |                   |
|                                                   |                            |              |                   |
|                                                   |                            |              |                   |
|                                                   |                            |              |                   |
|                                                   |                            |              |                   |
| Click SAVE to save a draft of the claim. Click Su | Dmit to process the claim. | _            |                   |
|                                                   |                            |              |                   |
| HoldB     N                                       | • •                        |              |                   |
| New Comment                                       |                            |              |                   |
| New Comment                                       |                            | Internal 🗸   |                   |
|                                                   | •                          |              |                   |
|                                                   |                            |              |                   |
| New - Same Customer New - Same                    | me Repair                  | Delete Claim | Submit Save Comme |

### Click Save – this is your final review – claim cannot be edited after submitting

| Causal Guantity                                                                                                    | Failed<br>Part Number                                                        | Failed Part<br>Serial Number              | Failed Part<br>Install Date |   | Competitor<br>Part | Part Quantity | Part Number | P |
|----------------------------------------------------------------------------------------------------|------------------------------------------------------------------------------|-------------------------------------------|-----------------------------|---|--------------------|---------------|-------------|---|
| ✓ 1                                                                                                    | HD44AR253                                                                    |                                           |                             |   |                    | 1             | P HD44AR253 | м |
|                                                                                                    |                                                                              |                                           |                             |   |                    |               |             |   |
| Quality Information                                                                                                    |                                                                              |                                           |                             |   |                    |               |             |   |
| Iodel Location                                                                                                    |                                                                              |                                           | ~]                          |   |                    |               |             |   |
| Gas Furnace Fuel                                                                                                    |                                                                              |                                           | ~                           |   |                    |               |             |   |
| abor Repair Type *                                                                                                    |                                                                              | NO DOA LA                                 | BOR                         |   | ~                  |               |             |   |
| Why was the service call n<br>What was found to be wro<br>What was done to repair u<br>Found Indoor blower mot                                 | nade?<br>ng?<br>nit or correct problem?<br>or would not start repla          | aced motor system operation               | al                          |   |                    |               |             |   |
| Very was the service call n<br>Vhat was found to be wro<br>Vhat was done to repair u<br>Found Indoor blower mol                                | nade?<br>ng?<br>nit or correct problem?<br>cor would not start repla         | aced motor system operation<br>M110 - Won | al<br>'t Start              | ~ |                    |               |             |   |
| Magnoss -<br>Why was the service call n<br>that was found to be wro<br>what was done to repair u<br>Found Indoor blower mol                    | nade?<br>ng?<br>nit or correct problemî<br>tor would not start repla         | aced motor system operation<br>M110 - Won | al<br>'t Start              | ~ |                    |               |             |   |
| Magnoss -<br>Why was the service call n<br>What was found to be wro<br>What was done to repair u<br>Found Indoor blower mol                    | nade?<br>ng?<br>n <u>it or correct problem?</u><br>cor would not start repla | aced motor system operation<br>M110 - Won | al<br>'t Start              | ~ |                    |               |             |   |
| Magnoss -<br>Why was the service call n<br>Vhat was found to be wro<br>Vhat was done to repair u<br>Found Indoor blower mol<br>Defect Code *   | nade?<br>ng?<br>nit or correct problem?<br>or would not start repla          | aced motor system operation<br>M110 - Won | al<br>'t Start              | ~ |                    |               |             |   |
| Vity was the service call n<br>Vhat was found to be wro<br>Vhat was done to repair u<br>Found Indoor blower mol                                | nade?<br>ng?<br>nit or correct problem?<br>or would not start repla          | aced motor system operation<br>M110 - Won | al<br>'t Start              | ~ |                    |               |             |   |
| Vity was the service call n<br>Vitat was found to be wro<br>Vitat was done to repair L<br>Found Indoor blower mol<br>Defect Code *             | nade?<br>ng?<br>nit or correct problemî<br>cor would not start repla         | aced motor system operation<br>M110 - Won | al<br>'t Start              | ~ |                    |               |             |   |
| Viagnosis -<br>Why was the service call n<br>What was found to be wro<br>What was done to repair u<br>Found Indoor blower mot<br>Sefect Code * | nade?<br>ng?<br>nit or correct problemî<br>cor would not start repla         | aced motor system operation<br>M110 - Won | al<br>'t Start              | ~ |                    |               |             | - |
| Ving was the service call n<br>What was found to be wro<br>What was done to repair u<br>Found Indoor blower mot<br>Defect Code *               | nade?<br>ng?<br>nit or correct problem?<br>cor would not start repla         | aced motor system operation<br>M110 - Won | al<br>'t Start              | ~ |                    |               |             |   |
| Why was the service call n<br>What was found to be wro<br>What was done to repair u<br>Found Indoor blower mo<br>Defect Code *                 | nade?<br>ng?<br>nit or correct problem3<br>cor would not start repla         | aced motor system operation<br>M110 - Won | al                          | ~ |                    |               |             |   |

A box will pop up letting you know if the claim has been **Approved, Rejected, Distributor or Manufacture's Review** 

If the claim has been rejected, Service Bench will give the reason for rejection.

### Contact the warranty dept. for assistance.

|                                |                                           |                      | 번 제 <b>제 네 ···</b> |
|--------------------------------|-------------------------------------------|----------------------|--------------------|
| ssuranc 🧾 Service Bench        | www.servicebench.com says                 |                      |                    |
|                                | Claim Number: CRO9C17HV has been approved |                      |                    |
|                                |                                           |                      |                    |
|                                | ОК                                        |                      |                    |
|                                | APPROVED                                  |                      | CLAIM #            |
|                                |                                           | Claim Number         | CRO9C17HY          |
|                                |                                           | Account Number       |                    |
| g and Air Conditioning         |                                           | Created By           | Natasha Taylor     |
| Street                         |                                           | Claim Status         | Approved           |
| NITED STATES                   |                                           | Claim Date           | 09/28/2022         |
| 786                            |                                           | Claim Submitted Date | 09/28/2022         |
|                                |                                           | Amount Approved      |                    |
|                                |                                           | Date Approved        | 09/28/2022         |
|                                |                                           |                      |                    |
|                                |                                           |                      |                    |
|                                |                                           |                      |                    |
|                                | Plan Type:                                |                      |                    |
|                                | *****                                     |                      |                    |
| poration                       |                                           |                      |                    |
| eating and Air Conditioning    | Dealer Location                           |                      |                    |
| st Distribution, Charlotte, LE | Distributor Location                      |                      |                    |
| ]                              | Additional Reference Number               |                      |                    |
| •]                             | Competitive Equipment                     |                      |                    |
|                                | Stock Unit                                |                      |                    |
|                                |                                           |                      |                    |
|                                |                                           |                      |                    |

- Unless specifically included in a special plan, the standard residential product warranty *does not* include the following items:
  - Cosmetic Parts (ex Carrier oval, Grills, wrappers etc.)
  - Refrigerant
  - Fuses
  - Belts
  - Paint
  - Brackets
  - Screws, nuts and bolts
  - Panels and sheet metal (with the exception of functional or safety related sheet metal parts)
  - Gaskets
  - Pulleys
  - Grommets
  - Maintenance items.

The Company also is **NOT** responsible for the following items:

- Normal maintenance as outlined in the installation and servicing instructions or owner's manual.
- Damage or repairs required as a consequence of faulty installation or application.
- Damage or repairs needed as a consequence of shipping.
- Damage or repairs needed as a consequence of improper start up or commissioning process.

#### **Residential Dead on Arrival (DOA)**

The DOA Program is a Company sponsored program, not a warranty program. The program is

- Intended to provide relief to the channel and customers in the first 30 days in the event that the failure was caused by a manufacturing defect
- Not intended to cover poor installations or misapplications.
- Not applicable for any unit change out claims.
- Not applicable for any service part claims.
- · Not applicable for residential units installed in commercial applications

**Eligibility:** To be eligible for this program, an original component must fail within 30 days of the initial start-up/installation in the finished goods equipment.

#### **Compensation Allowances:**

Compensation will be based on program allowance amounts.

| Repair Type Description                 | CBP Program Allowance |  |
|-----------------------------------------|-----------------------|--|
|                                         |                       |  |
| DOA Minor Component                     | \$ 37.50              |  |
| DOA Leak Repair Tubing                  | \$ 325.00             |  |
| DOA Leak Repair Valves                  | \$ 325.00             |  |
| DOA Leak Repair Coil 1 – 5 Tons         | \$ 325.00             |  |
| DOA Compressor A/C HP SPP 1-5 Tons      | \$ 325.00             |  |
| DOA Primary Heat Exchanger              | \$ 325.00             |  |
| DOA Secondary Heat Exchanger            | \$ 325.00             |  |
| DOA SPP Heat Exchanger Aluminized Steel | \$ 325.00             |  |
| DOA SPP Heat Exchanger Stainless Steel  | \$ 325.00             |  |

## Key Points for Service Part Claim on a Unit out of Warranty

- A base unit model and serial number is always required on service part claims, even if the unit is not Carrier, Bryant or Payne equipment. (selection of competitive equipment will need to be checked in this situation only)
- Service part warranty is 2 years from the purchase date on Factory Authorized parts only. 1 year on compressors, 2 years on semihermetic Carlyle compressors only.
- Enter the failed part and replacement part information. The magnifying glass look-up tool is available for assistance. Serial numbers are required for compressors. (you must enter in the failed part install date in the box on the line item)
- A failed part install date is required for a service part claims only
- Note requires entry of your replacement part invoice #
- Indicate the selection of the causal part by putting a check in the box
- Leave the Labor Repair Type set to No DOA Labor,
- DOA labor is not applicable on warranty service part claims
- Provide a complete description of service performed. This is critical information necessary to process the claim.
- Hit SAVE to enable the system to auto-populate the appropriate Component Code
- Select the appropriate defect code
- At this point, the system will also identify any problems with your submittal data
- Make any necessary corrections
- HIT SUBMIT

# Warranty Assistance

For warranty Assistance Please contact your regional warranty support:

Southeast Region- <u>se.warranty@carrierenterprise.com</u> or 866-542-4822 Option 4 Mid Atlantic Region – <u>ma.warranty@carrierenterprise.com</u> or 866-902-4822 Option 4 Northeast Region – <u>ne.warranty@carrierenterprise.com</u> or 800-973-3345 Option 4 Florida Region – <u>fl.warranty@carrierenterprise.com</u> or 888-827-3352 Option 4 then 2 Mid South Region – <u>ms.warranty@carrierenterprise.com</u> or 800-264-2512 Option 4 South Central Region – <u>sc.warranty@carrierenterprise.com</u> or 800-486-0550 Option 5 South Texas Region – <u>st.warranty@carrierenterprise.com</u> or 877-574-0172 Option 4 CPD Region – <u>cp.warranty@carrierenterprise.com</u> or 800-779-8299 Option 4